## Wireless Distribution System (WDS) Settings on the RV110W

## Objective

Wireless Distribution System (WDS) is a system that wirelessly connects multiple access points to help expand the area of a network. To establish such a system, all WDS devices need to be set to the same WDS settings. This article explains how to configure WDS settings on the RV110W.

## **Applicable Devices**

• RV110W

## **Steps of Procedure**

Step 1. Use the web configuration utility to choose Wireless > WDS. The WDS page opens.

| WDS                                                |                                           |  |  |  |  |
|----------------------------------------------------|-------------------------------------------|--|--|--|--|
| WDS MAC Address: 54:75:D0                          | :E3:A2:B8                                 |  |  |  |  |
| Allow wireless signal to be repeated by a repeater |                                           |  |  |  |  |
| 🖲 Auto 🗢 Manual                                    |                                           |  |  |  |  |
| Remote Access Point's MAC                          | Address:                                  |  |  |  |  |
| MAC 1                                              | (Hint: 00:11:22:33:44:55 or 001122334455) |  |  |  |  |
| MAC 2                                              |                                           |  |  |  |  |
| MAC 3                                              |                                           |  |  |  |  |
| Save Cancel                                        |                                           |  |  |  |  |

Step 2. Check the **Allow wireless signal to be repeated by a repeater** checkbox to enable WDS.

Step 3. Click the **Auto** radio button to have the RV110W automatically detect remote access points, or click the **Manual** radio button to enter the MAC address of the device that repeats the signal.

Note: If you choose Auto, skip to step 9.

| WDS                            |                                |                      |            |                   |   |
|--------------------------------|--------------------------------|----------------------|------------|-------------------|---|
| WDS MAC Address: 54:75:D0:E3:4 | A2:B8<br>beated by a r<br>ess: | epeater              |            |                   |   |
| Available Networks Table       |                                |                      |            |                   |   |
| Network Name (SSID)            | Channel                        | Security             | Signal     | MAC Address       |   |
| WSU Guest                      | 6                              | Disabled             | 48%        | 00:14:1C:F1:21:30 | - |
| WSU Guest                      | 6                              | Disabled             | 12%        | 00:14:1C:F1:1B:70 | = |
| WSU Secure                     | 6                              | WPA2-Enterprise      | 48%        | 00:14:1C:F1:21:31 |   |
| wushock                        | 6                              | WEP                  | 49%        | 00:14:1C:F1:21:32 |   |
| 🔲 ciscosb                      | 6                              | Disabled             | 82%        | 00:1C:10:F6:AD:B4 |   |
| MITM-Test                      | 8                              | Disabled             | 82%        | 00:40:96:29:23:8F |   |
| MKTECH                         | 9                              | WPA2-Personal        | 44%        | E8:B7:48:5E:4D:20 | - |
| Connect Refresh                |                                |                      |            |                   |   |
| MAC 1<br>MAC 2<br>MAC 3        | (+                             | Hint: 00:11:22:33:44 | 4:55 or 00 | 1122334455)       |   |
| Save Cancel                    |                                |                      |            |                   |   |

Step 4. (Optional) Click **Show Site Survey** to view all networks available.

Step 5. (Optional) Click **Refresh** to update table.

Step 6. (Optional) Check the checkboxes of up to three networks that you want to repeat.

Step 7. (Optional) Click **Connect** to add the MAC addresses of the three networks to the MAC address fields.

Step 8. In any empty MAC address field, enter the MAC address of a network to which you want to connect.

Step 9. Click **Save** to save changes or **Cancel** to discard them.